# **Creating a TBL Instructor Account**

## Explanation

An instructor account allows you to create and manage courses, student grades, and quiz content.

### Prerequisites

You will need:

- A BYU account
- A faculty add code (contact Center for Teaching and Learning for this code)

### Steps

### 1. Navigate to TBL.

Open your web browser and navigate to the TBL website (https://tbl.byu.edu).

### 2. Log into your BYU account (if applicable).

If you aren't already signed into your BYU account, you will be redirected to the login screen. Sign in to your account.

#### 3. Select Teacher.

After you have signed in and been redirected back to the TBL site, you will see an interface like the one pictured. Click the **Teacher** button.

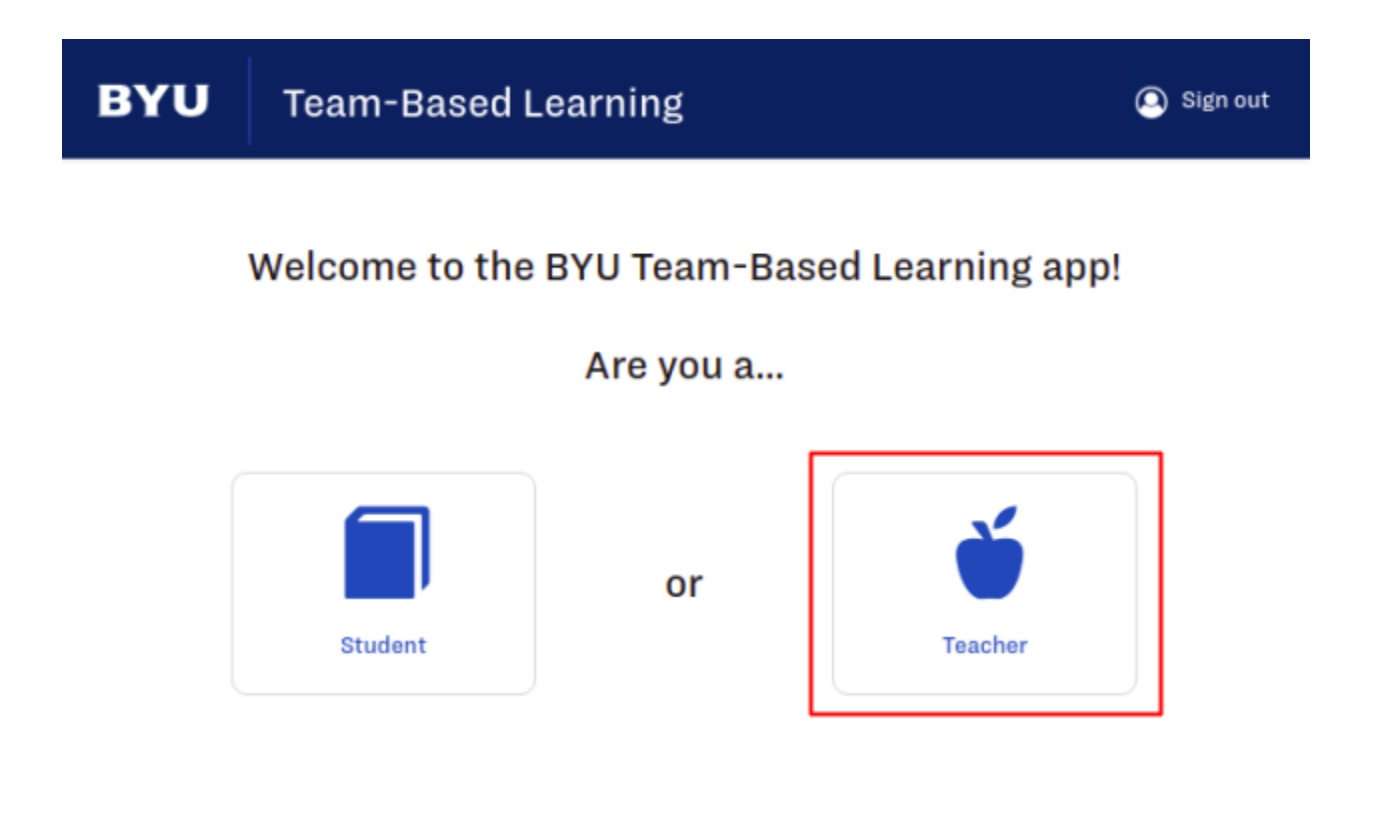

#### 4. Submit your faculty add code.

Enter your faculty add code into the text box (1) then click submit (2).

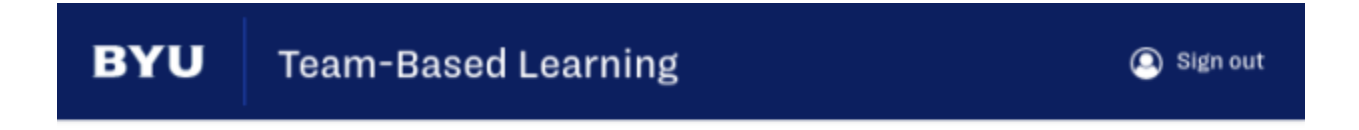

Please enter your faculty add code to confirm you are teacher.

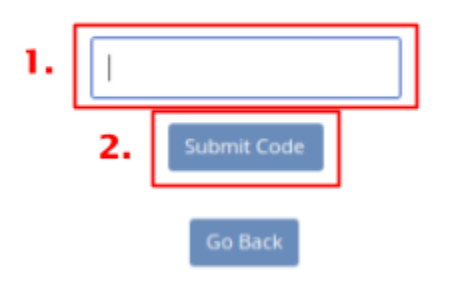

That's it! Your BYU account has now been registered as a TBL instructor account. You should now be redirected to the **My Courses** screen, pictured below.

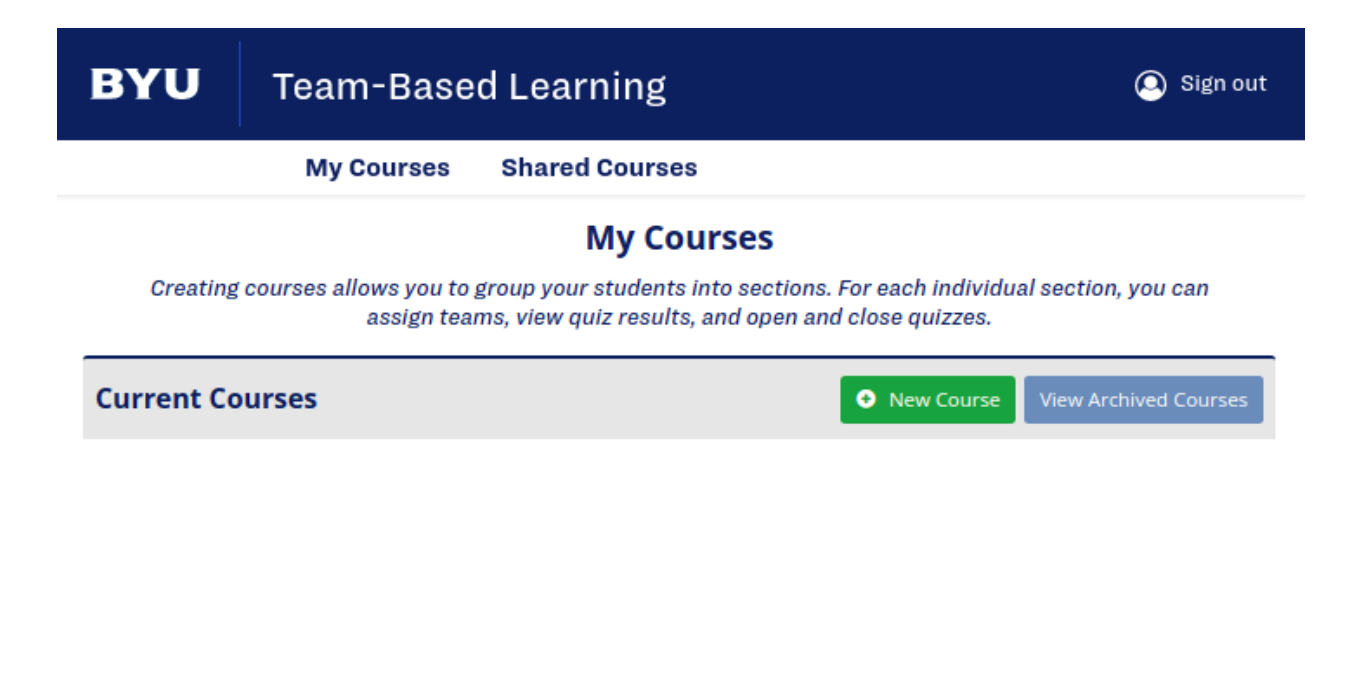

# **Creating a Course:**

## Explanation

These instructions will guide you through creating a course, which will allow you to add students and manage quiz content for a given course.

### Prerequisites

You will need:

• A TBL instructor account (see instructions for creating a TBL instructor account)

### Steps

### 1. Navigate to TBL.

Open your web browser and navigate to the TBL website (https://tbl.byu.edu).

### 2. Log into your BYU account (if applicable).

If you aren't already signed into your BYU account, you will be redirected to the login screen. Sign in to your account.

#### 3. Click on My Courses at the top of the page.

This step may not be necessary if you already see **My Courses** at the top of the page.

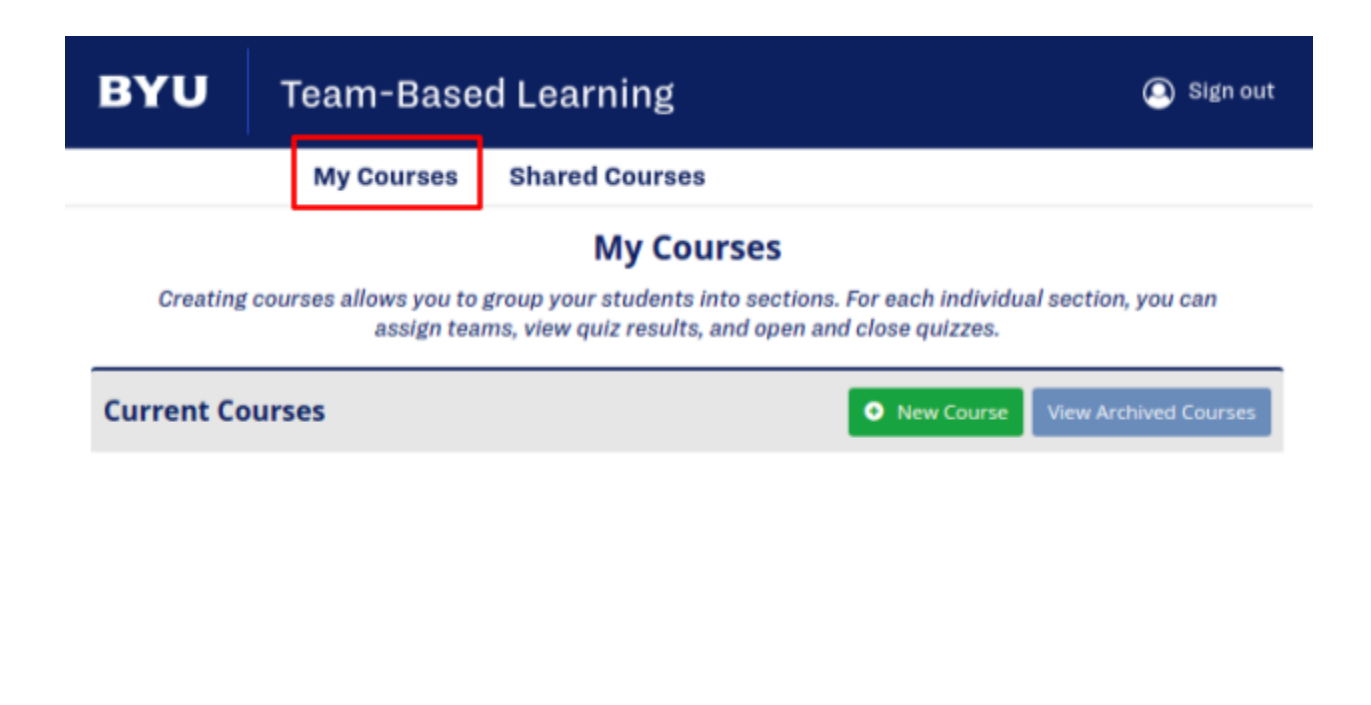

### 4. Click the New Course button.

This will open a dialog box requesting additional details about the course.

| BYU        | Team-Based Learning                                                                                                    |                |            | 🙆 Sign out            |  |  |  |
|------------|----------------------------------------------------------------------------------------------------|----------------|------------|-----------------------|--|--|--|
|            | My Courses                                                                                                    | Shared Courses |            |                       |  |  |  |
| Creating   | <b>My Courses</b><br>Creating courses allows you to group your students into sections. For each individual section, you can<br>assign teams, view quiz results, and open and close quizzes. |                |            |                       |  |  |  |
| Current Co | ourses                                                                                                    |                | New Course | View Archived Courses |  |  |  |
|            |                                                                                                    |                |            |                       |  |  |  |
|            |                                                                                                    |                |            |                       |  |  |  |

### 5. Enter course information.

Type in the course name, course code, semester, year, and default and maximum team sizes in the respective fields.

| BYU        | Create New Course                           | × 🔍 Sign out   |
|------------|---------------------------------------------|----------------|
|            | Course Name e.g. Media Desig                | 1              |
| Creating   | Course Code e.g. DESGD 280                  | an assign      |
| Current Co | Semester Fall<br>Winter<br>Spring<br>Summer | thived Courses |
|            | <b>Year</b> 2022                            |                |
|            | Default Minimum Team Size 1                 |                |
|            | Default Maximum Team Size 10                |                |
|            |                                             | Save           |

### 6. Select Save.

| BYU        | Create New Course         | × 🔍 Sign out                                                             |
|------------|---------------------------|--------------------------------------------------------------------------|
|            | Course Name               | Example Course                                                           |
| Creating   | Course Code               | DM 101 an assign                                                         |
| Current Co | Semester                  | <ul> <li>Fall</li> <li>Winter</li> <li>Spring</li> <li>Summer</li> </ul> |
|            | Year                      | 2022                                                                     |
|            | Default Minimum Team Size | 1                                                                        |
|            | Default Maximum Team Size | 10                                                                       |
|            |                           | Save                                                                     |

Done! You should now see your newly created course on the **My Courses** page, shown below.

| BYU                                                                                                    | Team-Base              | d Learning       | Joe 🙆 Sign out                     |  |
|----------------------------------------------------------------------------------------------------|------------------------|------------------|------------------------------------|--|
|                                                                                                    | My Courses             | Shared Courses   |                                    |  |
| <b>My Courses</b><br>Creating courses allows you to group your students into sections. For each individual section, you can assign<br>teams, view quiz results, and open and close quizzes. |                        |                  |                                    |  |
| Current Courses                                                                                                    |                        |                  | New Course View Archived Courses   |  |
| DM 101 (Exam                                                                                                    | ple Course) - Winter 2 | 022 Course Overv | iew Edit Duplicate Move to Archive |  |

#### BRIGHAM YOUNG UNIVERSITY PROVO, UT 84802, USA | 801-422-4636 | 2019 © ALL RIGHTS RESERVED

2/9/2022 Austen Gleave Zachary Ludwig EJ Mercer Garret Smith Brinler Tanner